新纪元期货无线行情-Windows 版本使用说明

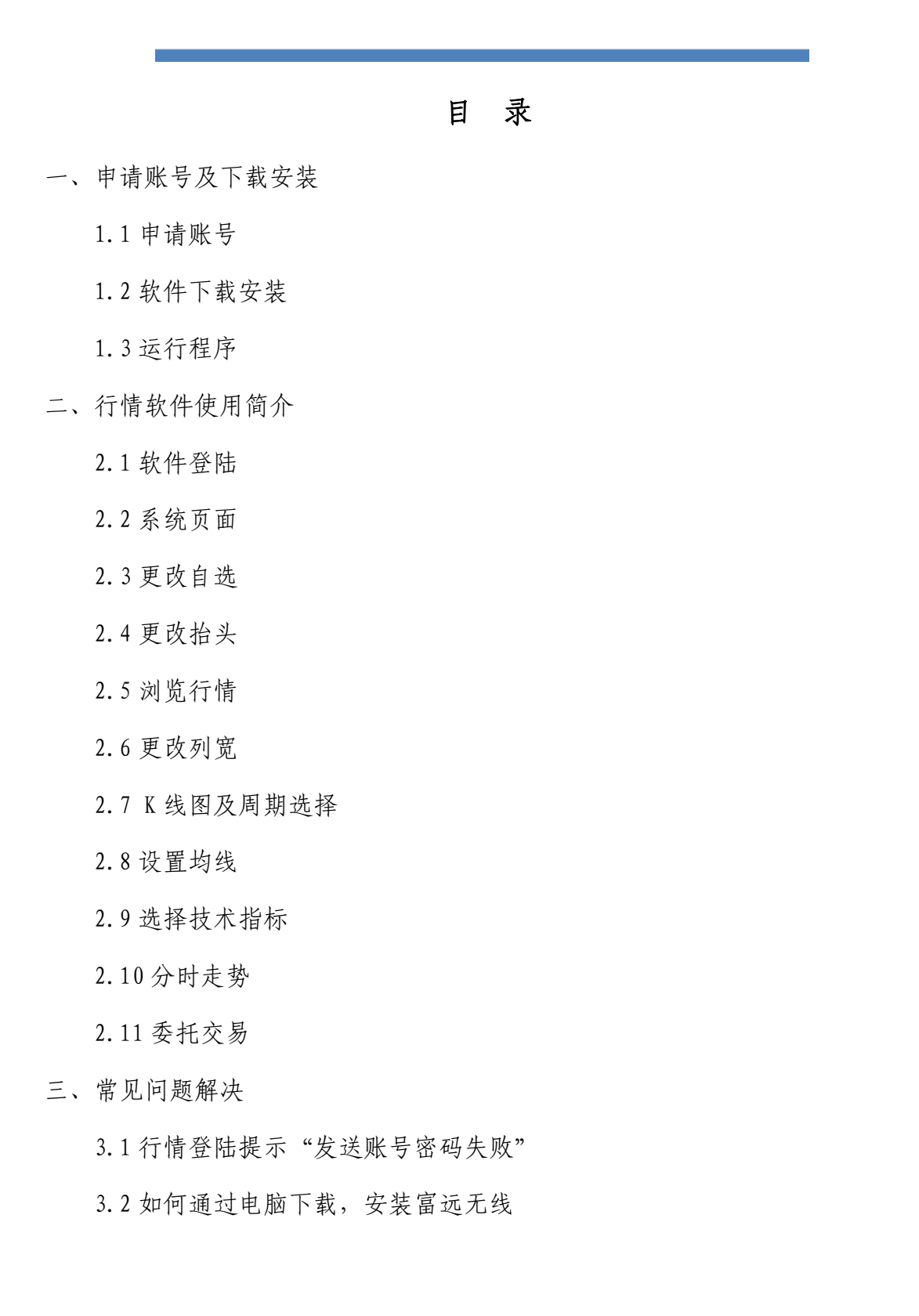

## 一、申请账号及下载安装

1.1申请账号 电话申请 0516-83831105 0516-838311091.2软件下载安装

打开手机浏览器输入下载网址: http://www.neweraqh.com.cn/Download/ xjy0509.CAB, 下载安装, 软件后缀为 cab

下载完成后将自动安装。

1.3运行程序

安装成功后,点击"开始",找到无线登陆程序 NewFuyoo,如果"开始"里没 有,就去程序里面找。(不同手机安装后程序的位置会稍有不同,一般在"开始" 菜单或程序等位置,详情请参阅手机说明书)。

二、行情软件使用简介

2.1 软件登陆

在登陆界面输入用户名和密码,选择任一站点,点登陆进入系统,可以选择 可选项"保存用户名密码"。另外,用户可定期查看"在线升级",查看服务端是 否有升级。

| 😚 富远无线            | 😂 🏹 ┥€ 15:49 ok            | 🎥 富远无线                                   | 😂 🏹 🔫 15:49 ok             |
|-------------------|----------------------------|------------------------------------------|----------------------------|
| Filleo<br>E E E F | 富远无线行情<br>Fatares Wireless |                                          | 富远无线行情<br>Patanes Wineless |
| 用户名:<br>密 码:      | 登陆           交易            | 用户名:<br>密 码:                             | 登陆           交易            |
| ✔ 保存用             | 月户名密码                      | ✔ 保存月                                    | 用户名密码                      |
| ● 站点-             | - 🔾 站点二 🔾 站点三              | 在线升级 (A)<br>帮助主题 (B)<br>关于 (C)<br>退出 (D) |                            |
| 菜单                |                            | 菜单                                       |                            |

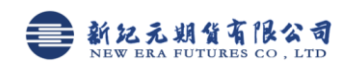

2.2 系统页面

登陆成功后进入系统页面,行情报价 显示的是自选行情

任务栏显示功能图标依次为:菜单 <sup>菜单</sup>、K线<sup>00</sup>、分时走势图<sup>∞</sup>、委托交易

😾、自选及国内交易所行情标签

自 沪 连 郑 金

- 自: 自选行情
- 沪: 上海交易所
- 连: 大连交易所
- 郑:郑州交易所
- 金: 中金所
- 2.3 更改自选

打开"菜单",找到"设置自选"

在 "市场分类"选择品种所在的市场,选中要添加的品种点击向右的双箭头 >> ,删除自选品种,在右面选择框找到点击向左的双箭头 << 即可。

| 👌 富远无约 | 戋 📫      | <b>∑</b>   <b>4</b> € 19                  | 5:50 ok |
|--------|----------|-------------------------------------------|---------|
| 名称     | 最新价      | 涨跌                                        | 成交量     |
| 沪铜1102 | 65200    | 1920                                      | 13368   |
| 豆粕1109 | 3256     | 48                                        | 560460  |
| 郑糖1109 | 6535     | 48                                        | 1159032 |
| LME电铜  | 8716.0   | 78.0                                      | 1140    |
| 现货黄金   | 1393, 50 | 5,95                                      | 22604   |
| 沪深当月   | 3167.8   | 16.0                                      | 160005  |
| 沪深隔季   | 3302.6   | 22.8                                      | 272     |
| 沪深下季   | 3242.4   | 23.4                                      | 1423    |
| 沪深下月   | 3196.2   | 17.4                                      | 4184    |
|        |          |                                           |         |
| ◀ Ⅲ    |          |                                           | •       |
| 沪铜沪铝   | 沪锌 燃油    | 黄金钢                                       | 材天胶     |
| 菜单 📫 📨 | · 😾 🗎 🖻  | )<br>)<br>)<br>)<br>)<br>)<br>)<br>)<br>) | 金 🔤 🔺   |

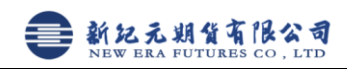

| 🔧 富远无线 | 戋              | 40  | Ϊι ◄  | € 15     | 5:53     | ok   |
|--------|----------------|-----|-------|----------|----------|------|
| 名称     | 最新             | 斦   | 张跳    | ŧ        | 成        | 童    |
| 沪铜1102 | 652            | :00 | 1920  | )        | 13       | 368  |
| 豆粕1109 | 32             | 56  |       |          | 560      | 1460 |
| 郑糖1109 | 65:            | 35  | 48    |          | 115      | 9032 |
| LME电相  | 871            | 5.0 | 78.0  |          | 11       | 40   |
| 退出     | ( <u>A</u> )   | .55 | 6.UU  |          | - 22     | 154  |
| 帮助主题   | ( <u>B</u> )   |     | 10.0  |          | 100      | 70   |
| 关于     | (C)            |     | 22.0  | )<br>[   | 14       | 12   |
|        | (5)            |     |       | 1        | 41       | 84   |
| 设面目远   | <u>ر</u> با    |     |       |          |          |      |
| 设置抬头   | ( <u>E</u> )   |     |       |          |          |      |
| 设置字体   | (E)            |     |       |          |          |      |
| 保存列宽   | ( <u>G</u> )   |     |       |          |          |      |
| 刷新     | ( <u>H</u> )   |     |       |          |          |      |
| 新闻     | ( <u>I</u> )   |     |       |          |          | •    |
| 行情选择   | ( <u>]</u> ) • | 燃油  | 黄金    | 钢        | 材 天      | 胶    |
| 菜单 📫 📨 | ( 🧺 (          | 自 沪 | ) [注] | <u>۹</u> | <b>a</b> | 8 🔺  |

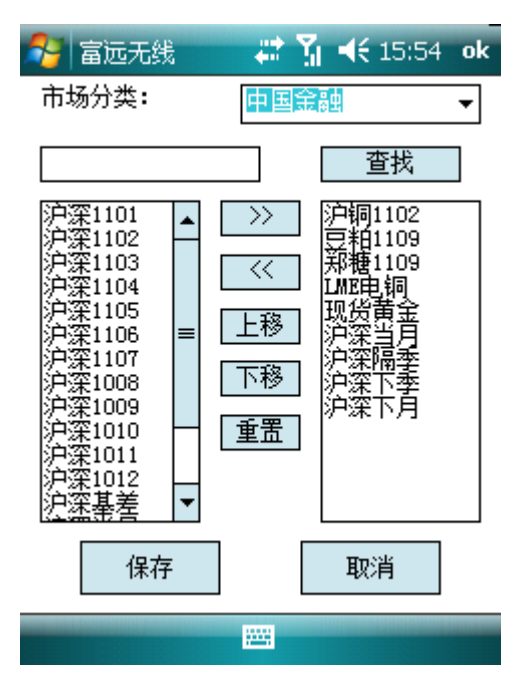

2.4 更改抬头:操作方法参考更改自选品种

| 远无约 | £ 📫    | <b>% 4</b> € 1 | 5 |
|-----|--------|----------------|---|
|     | 最新价    | 张跌             | Γ |
| 102 | 65200  | 1920           |   |
| 109 | 3256   |                |   |
| 109 | 6535   |                |   |
| 铜   | 8715.0 | 77.0           |   |

设置抬头

选择行情

55 ok

160005

272

1423 4184

+

| 🚰 富远无线                         | - #i % -⊀     | <b>(</b> 15:5 | 5 ok          |
|--------------------------------|---------------|---------------|---------------|
| 名称 最 <sup>+</sup><br>词纲1102 89 | 自选品种(         | <u>A)</u>     | 成交量<br>13368  |
| 2<br>👳 沪铜 (A)                  | 上海期货(         | <u>B)</u> 🕨   | 560460        |
| <mark>郑</mark> 沪铝 (B)          | 大连期货 (        | ⊆) ►          | .159032       |
| ┛ 沪锌 (⊆)                       | 郑州期货 ([       | <u>D) •</u>   | 1146<br>22849 |
| <sup>ル</sup><br># 燃油 (D)       | 中金股指(         | E)            | 160005        |
| <sup>研</sup><br>黄金(E)          | LME           |               | 272           |
| - 二 朝材 (E)                     | 富远指数(         | E)            | 1423<br>4184  |
| ります。<br>5 天胶(G)                | CB <u>O</u> T | •             |               |
|                                | NYBOT         |               |               |
| 设立字体(ビ)                        | 现货贵金 (        | <u>G</u> )    |               |
| 保存列苋(丘)                        | 外汇 ()         | H)            |               |
| 刷新(日)                          | 国际指数 ()       | [)            |               |
| 新闻 (I)                         | COMEX         |               | •             |
| 行情选择( <u>1</u> ))              | NYMEX         |               | 天胶            |
| 菜单 📫 🚾 😾                       | 其他 (          | <u>1</u> ) •  | ·             |

2.5 浏览行情

名称

退出

关于

刷新

新闻

帮助主题(B)

设置自选(D) 设置抬头(E) 设置字体(E) 保存列宽(G)

(A)

 $(\underline{\bigcirc})$ 

(H)

(I)

菜单|| 📫 📨 😾 间 🖻 選 翔

行情选择(〕)▶ 燃油 黄金 钢材 天胶

点击菜单----行情选择,可以浏览所有品种的行情(如查看上海期货----沪 铝)(上图)

自选及国内交易所可点击行情标签,先选择交易所再选择上面对应的品种,

如看沪铜: 先点击 29 再点 20 沪铝 沪锌 燃油 黄金 钢材 天胶

2.6 更改列宽

通过光笔左右移动可以调整抬头的宽度(如下图调整"最新价"和"涨跌"), 调整完毕后点击"菜单----保存列宽",下次登陆默认为调整后的宽度。

| 🤔 富远无约           | £ 🐺 🖌    | <b>∢</b> € 15:56 ok  |
|------------------|----------|----------------------|
| 名称               | 最新价      | 张趺                   |
| 沪铜1102           | 65200    | 1920                 |
| 豆粕1109           | 3256     | 48                   |
| 郑糖1109           | 6535     | 48                   |
| LME电铜            | 8715.0   | 77.0                 |
| 现货黄金             | 1393.65  | 6.10                 |
| 沪深当月             | 3167.8   | 16.0                 |
| 沢深隔李             | 3302.6   | 22.8                 |
| - 沢栄卜李<br>- 海索支星 | 3242.4   | 23.4                 |
| 沪涂下月             | 3196.2   |                      |
|                  |          |                      |
|                  |          |                      |
|                  |          |                      |
|                  |          |                      |
|                  |          |                      |
|                  |          |                      |
|                  |          |                      |
| 沪铜 沪铝            | 沪锌 燃油 黄鼠 | <b>崔   钢材   天胶  </b> |
| 菜单 仰 📈           | 😾 🗎 🖻 匡  | 郑金 🔤 🔺               |

| 😚 富远无线    | 浅                | 47         | % ◄  | <del>(</del> 15 | :57       | ok       |
|-----------|------------------|------------|------|-----------------|-----------|----------|
| 名称        | 最新               | 斦          | 张跳   | ŧ               | 成多        | 運        |
| 沪铜1102    | 652              | :00        | 1920 |                 | 133       | 368      |
| 豆粕1109    | 325              | 56         | 48   |                 | 560       | 460      |
| 郑糖1109    | 65:              | 35         | 48   |                 | 1159      | 9032     |
| LME电铜     | 871              | 5.0        | 77.0 |                 | 11        | 46       |
| 退出        | ( <u>A</u> )     | .60        | 6.05 |                 | 223       | 939      |
| 帮助主题      | (B)              |            | 16.0 |                 | 160       | 005      |
| 关于        | $\overline{(0)}$ | 2.0<br>2.4 | 22.0 |                 | 14        | 02       |
| <u>×1</u> |                  |            |      |                 | 19<br>//1 | 23<br>84 |
| 设置自选      | ( <u>D</u> )     |            |      |                 | 41        | 04       |
| 设置抬头      | ( <u>E</u> )     |            |      |                 |           |          |
| 设置字体      | (E)              |            |      |                 |           |          |
| 保存列宽      | ( <u>G</u> )     |            |      |                 |           |          |
| 刷新        | ( <u>H</u> )     |            |      |                 |           |          |
| 新闻        | (I)              |            |      |                 |           | ►        |
| 行情选择      | ( <u>]</u> ) •   | 燃油         | 黄金   | 钢材              | 打天        | 胶        |
| 菜单 📫 🐱    | 7 😾 [            | 自 沪        | ) 匡  | fi 🗄            | 2 🖂       | 3 -      |

2.7 K 线图及周期选择: 点击 K 线图标调出日 K 线图

K线图

可选择不同周期

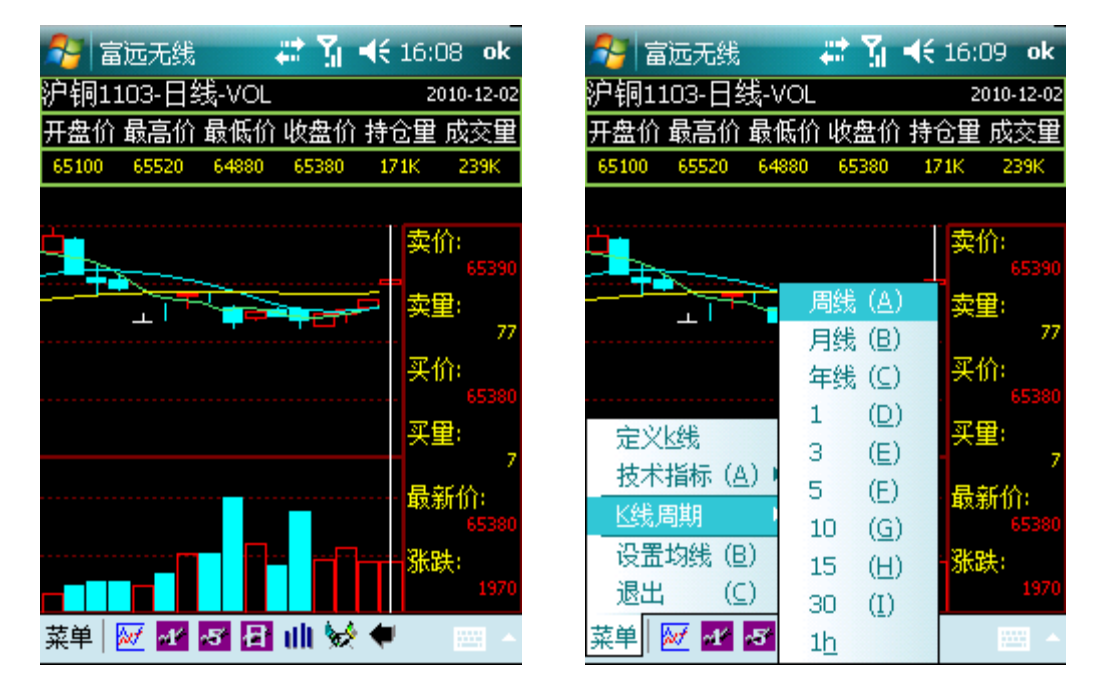

江苏省徐州市鼓楼区淮海东路 153 号 电话:(0516) 83831105 83831109 K 线图下面的图标 菜单 ₩ ₩ ₩ ₩ ↓ 分别表示菜单设置、分时走势 图、1 分钟 k 线、5 分钟 k 线、日线 K 线、无均线、委托交易、后退。

K 线上均线绿色为 5 日均线, 蓝色为 10 日均线, 黄色为 30 日均线。 2.8 设置均线: 在 K 线页面, 点击"菜单-----设置均线"

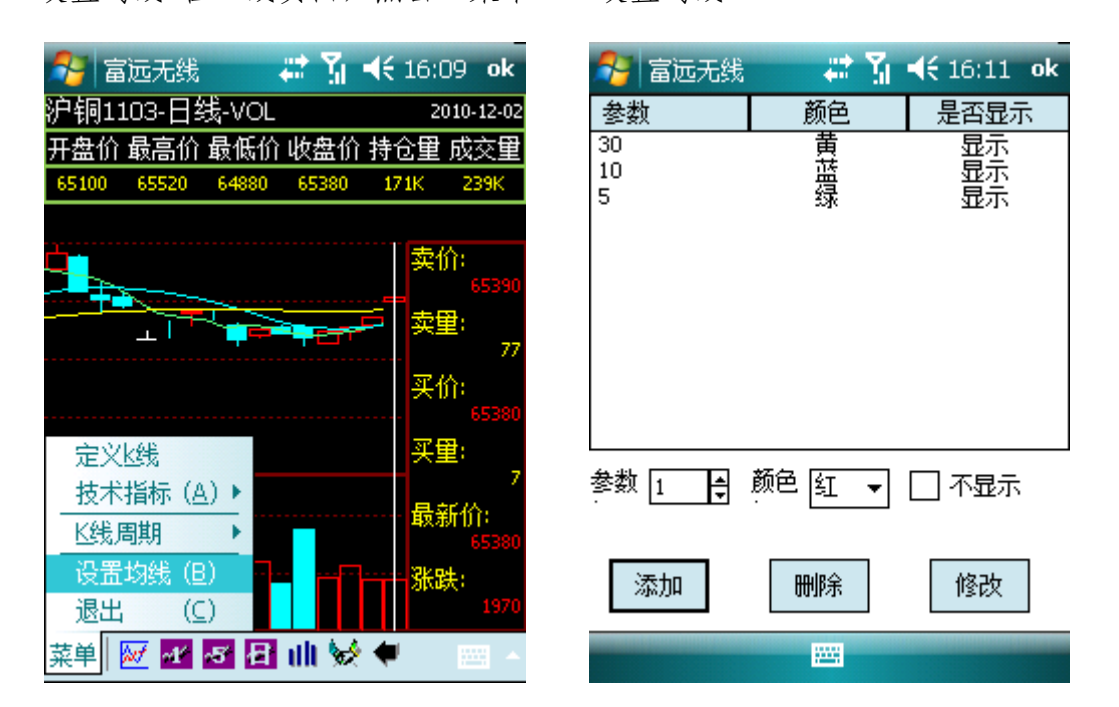

2.9 选择技术指标:在K线页面还可以选择看多种指标。

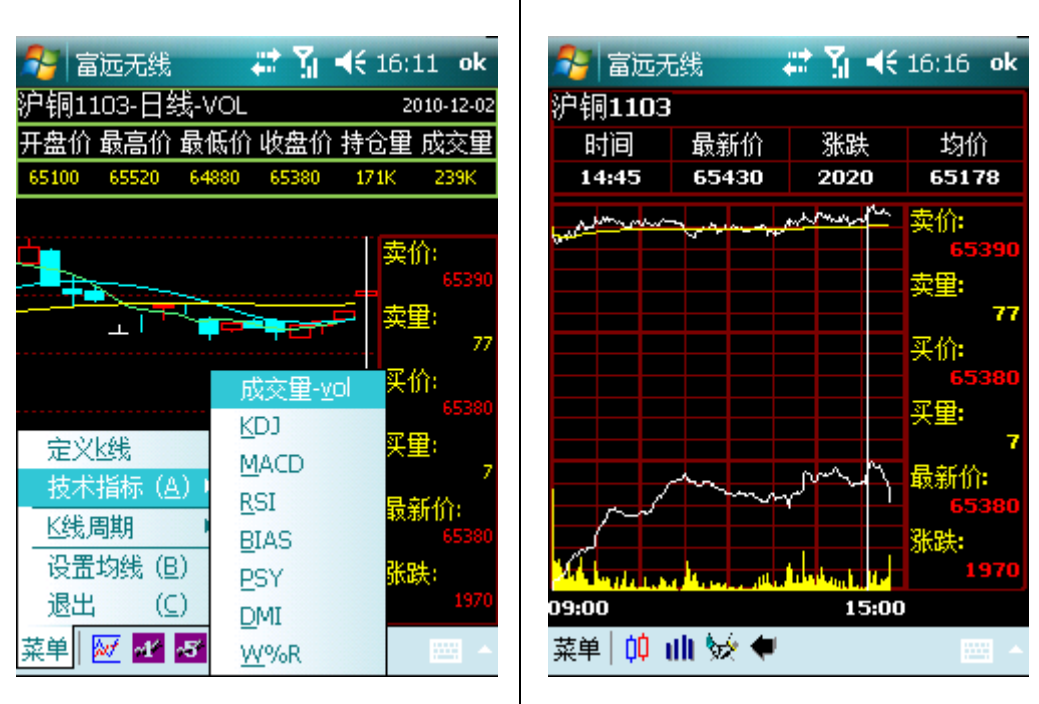

选择指标

分时走势图

江苏省徐州市鼓楼区淮海东路 153 号 电话:(0516)83831105 83831109 Page 6/11 邮政编码: 221000 2.10 分时走势

点击下方的分时走势图标₩ 进入分时走势页面。上面白色线为走势图,黄 线为均线,下部黄色柱状图为成交量,白线为持仓走势。(上图)

2.11 委托交易:登陆软件界面点 "交易"或在行情页面点无线交易图标进入交易
 界面。选择所在期货公司,输入资金账号和密码,点 "登陆"

| 👫 富远无线 🥂 🗱 📢 16:34 ok                             | 🎥 无线交易登录 🛛 📰 📢 16:34 🛛 ok          |
|---------------------------------------------------|------------------------------------|
| Fundo 富远无线行情<br><sup>言意软件</sup> Patance Window    | ▲ 富远无线交易 用户名:                      |
| 用户名:登陆<br>密 码:                                    | 密 码: 退出<br>✓ 保存密码<br>诸选择期货公司: 大陆 ▼ |
| <ul> <li>● 站点一 ○ 站点二 ○ 站点三</li> <li>菜单</li> </ul> | 设置                                 |

也可以在左侧选择期货交易所, 然后选择要交易的品种, 再在右边选择合约, 选择合约后下面会显示委托数量默认 1 手, 委托价格为最新价, 上方显示最新买卖价、买卖量和涨跌停价格, 委托数量和委托价格可以通过 "+、-"符号增减, 也可通过上面的输入栏输入, 选择开、平和买卖方向后点击"下单", 下面可以返回委托状态。最下还提供了资金、持仓、成交、委托查询等按钮。

通过查"持仓",选中要平仓的合约,然后点击"平仓",可以到委托界面, 然后点击"下单"就按最新价平仓

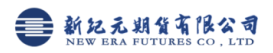

| 💦 无线交易 💦 👬 📢 16:37 ok                                                                                                    | 🐉 无线交易 💦 🗱 🏹 📢 16:39 🛛 ok                                                                                                    |
|----------------------------------------------------------------------------------------------------|----------------------------------------------------------------------------------------------------|
| 1 2 3 4 5 6 7 8 9 0 . ← 确定                                                                                                    | 交易所 合约名称 合约代码 买卖方                                                                                                    |
| 卖价:       65390       卖里:       77       跌停:       59600         买价:       65380       买里:       7       涨停:       67210         沪       al 铝       au 黄金       合约:       103       ▼         ジー       au 黄金       子       买卖:       买入       ▼         近       fu 燃料油       合约:       エ1103       ▼         近       fu 燃料油       合约:       エ1103       ▼         近       fu 燃料油       小       平平:       开仓       ▼         如       #2       -1       +0       1       +0 | 上海     铜1103     cu1103     买入       上海     铜1103     cu1103     卖出       大连     黄大豆1201     a1201     买入       大连     黄大豆1201     a1201     卖出       大连     黄大豆1201     a1201     卖出       大连     丁豆1109     a1205     卖出       大连     豆油1109     y1109     卖出       中金     股指1012     IF1012     买入       中金     股指103     IF1103     买入       中金     股指1106     IF1106     买入 |
| 2/1 ¥<br>价格: - 65390 +<br>下单                                                                                                    | ▲     ■     ▶       刷新     平仓     关闭       查询持仓成功.     ●                                                                                                    |
| 资金 持仓 成交 委托 退出 关于 🛛 🔤 🔺                                                                                                    |                                                                                                    |

## 三、常见问题解决

3.1 行情登陆提示"发送账号密码失败"

富远无线 Windows 版不支持移动梦网(cmwap)接入,若 GPRS 连接互联网(cmnet)不通或使用移动梦网都会提示发送账号密码失败"。

首先跟移动(10086)或联通(10010)客服确认 GPRS 连互联网(cmnet)已 经开通,然后按下面步骤添加新的调制解调器连接

(1)打开左上角"开始"---设置

(2)选择"连接",再下一级连接

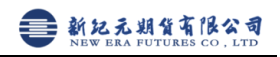

| 🍠 开始 🚺                                                                                                    | # T                                                 | ◀€ 📇                  | <b>8</b> G     | 置                    |                                      | # 14              | ◀€ 16:40                     | × |
|----------------------------------------------------------------------------------------------------|-----------------------------------------------------|-----------------------|----------------|----------------------|--------------------------------------|-------------------|------------------------------|---|
| <ul> <li>谷 今日</li> <li>爰 EuyooPocketClient</li> <li>爰 FYPPCClient</li> <li>☑ Internet浏览器</li> <li>☑ 且ava</li> <li>Ⅲ 任务管理器</li> <li>◇ 文件浏览器</li> <li>▲ 系统清理</li> </ul> | ( <u>A</u> )<br>( <u>B</u> )<br>( <u>C</u> )<br>(D) | 16:40<br>2-2 星期四<br>0 | )<br>Wi<br>无线i | ()<br>-Fi<br>)<br>枚发 | <ul> <li>域注</li> <li>元线管置</li> </ul> | か<br>明<br>理器<br>記 | く<br>无线局域网<br>しSB 连接<br>到 PC | - |
| 最近打开过的程序                                                                                                    |                                                     | J 💽                   |                |                      | ľ                                    | ۲                 |                              |   |
| ── 程序<br>③ 设置                                                                                                    | ( <u>E</u> )<br>( <u>G</u> )                        |                       | 蓝:<br>:        | <del>ज</del>         | 连接                                   | Ê                 | 通讯管理器                        |   |
|                                                                                                    |                                                     |                       | 个人             | 系统                   | 连接                                   |                   |                              |   |
| 日历                                                                                                    |                                                     | 联系人                   |                |                      | 12                                   | ¥                 |                              |   |

(3)连接设置页面找到 "Internet 设置"下面的"管理现有连接"

| 🔧 设置 💦 👬 📢 16:41 ol       | 🖌 💦 设置 💦 👬 📢 16:41 o |
|---------------------------|----------------------|
| 连接                        | Internet 设置          |
| Internet 设置<br>添加新调制解调器连接 |                      |
| 管理现有连接                    | 名称     号码            |
|                           | gprs cmnet           |
|                           |                      |
|                           | 编辑… 新建…              |
| 任务高级                      | 常规 调制解调器             |
|                           |                      |

(4)选中号码是"cmnet"的连接即可。若没有点"新建"

(5)名称输入"fuyoo"(或任意)调整解调器选择 "电话线路(GPRS)", 然 后点击"下一步"

(6)输入访问点名称 "cmnet"

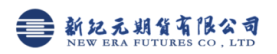

| 🏂 设置               | 🚑 📶 📢 16:4 | 12 | <b>?</b> i |
|--------------------|------------|----|------------|
| 新建连接               |            | 2  | fuyo       |
| 请为连接输入名称:<br>fuyoo |            |    | 请严权<br>额外号 |
| 选择调制解调器:<br>电话线路   | •          |    | cmne       |

| 矝 设置                                | 🗱 🏹 📢 16:42 |
|-------------------------------------|-------------|
| fuyoo                               | 2           |
| 请严格按照实际所拨号码输入。包括所有<br>额外号码,如外线或信用卡。 |             |
| cmnet                               |             |
|                                     |             |

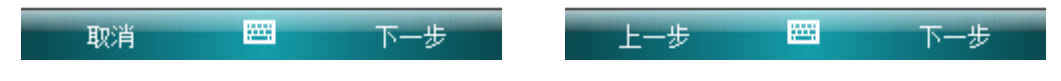

(7)用户名、密码、域名默认空

(8)设置完成后回到 管理现有连接页面,按住新建的"fuyoo",点击连接, 若无错误提示即可。

| 🌮 设置 🛛 😂 🎢 📢 16:42   | 😚 设置 🛛 ដ 🎦 📢 16:43 ok                     |
|----------------------|-------------------------------------------|
| fuyoo 😰              | Internet 设置 📀                             |
| 用户名:                 | 点击并按住现有连接可查看更多选项。<br>                     |
| 密码:                  | 名称 号码                                     |
| 域:*                  |                                           |
| * 当 ISP 或网络管理员提供时输入。 | ●fuyoocmnet<br>●gp 删除 (D) cmnet<br>连接 (A) |
|                      | 编辑 新建                                     |
|                      | 常规 调制解调器                                  |
| 上一步 🔤 完成             |                                           |

3.2 如何通过电脑下载,安装富远无线

用 IE 浏览器, 打开 pda. fuyoo. net 网页,选择你需要的下载项,下载完成 后,在你电脑上出现一个扩展名为 CAB 的文件,它不是 rar 文件,不要解压缩。

通过数据线、蓝牙等传到手机里面,在"资源管理器"(或"文件浏览器")找到, 用光笔点下 就会自动安装。

备注:用数据线传输,首先要在你电脑上安装 Microsoft ActiveSync 同步软件,如果是传至内存卡则不需要。